Estando dentro da Classroom, siga os seguintes passos:

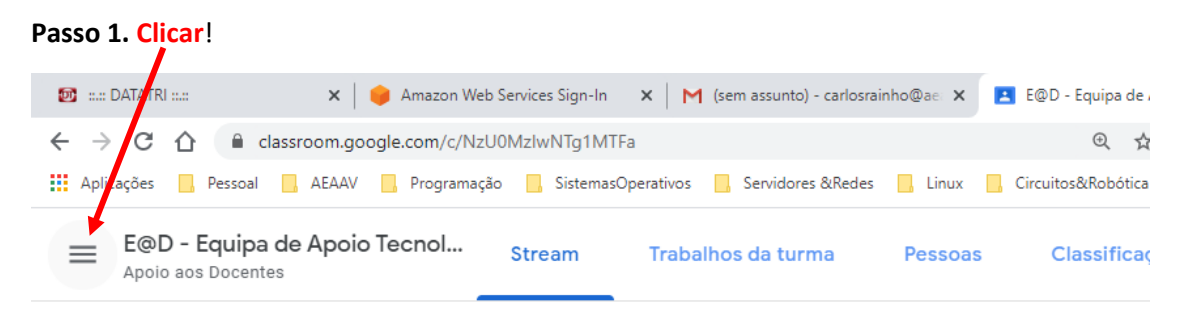

## Passo 2. Escolher Definições!

| 🔟 🔐 D                        | ATATRI :::: 🗙 📔 🍦 Amazon V                         | Veb Services Sign-In 🛛 🗙                                     |
|------------------------------|----------------------------------------------------|--------------------------------------------------------------|
| $\leftarrow \   \rightarrow$ | C ☆ Classroom.google.com/w/                        | NzU0MzlwNTg1MTFa/t,                                          |
| Aplica                       | ações 🦲 Pessoal 🔜 AEAAV 📃 Program                  | ação 📙 SistemasOpera                                         |
| Â                            | Turmas                                             | Stream 1                                                     |
|                              | Calendário                                         | + Criar                                                      |
| Profes                       | sor                                                |                                                              |
| Ê                            | A fazer                                            | Ferram                                                       |
| 2                            | 2E-TGPSI                                           | Email I                                                      |
| E                            | E@D - Equipa de Apoio Tecnol<br>Apoio aos Docentes | Grupo:                                                       |
| С                            | Conselho de Turma 1F                               | Classre                                                      |
| 1                            | 1F RC MOD3<br>Redes de Computadores Avançado       | Secção de ajuda                                              |
| 1                            | 1F AC MOD2<br>Montagem e Configuração de Comp      | - Criar uma turm:<br>- Adicionar aluno<br>- Criar uma ativid |
| 2                            | 2E SO<br>Sistemas Operativos                       |                                                              |
| D                            | Direção de Curso 1F                                |                                                              |
| ₹                            | Turmas arquivadas                                  | A a a a a a a a a a a a a a a a a a a a                      |
| <b>(</b> 3)                  | Definições                                         | 1 comentário c                                               |

**Passo 3.** Em Definições, na secção "<u>Notificações da turma</u>", se desativar as notificações numa determinada disciplina, não receberá no email qualquer notificação dessa disciplina.

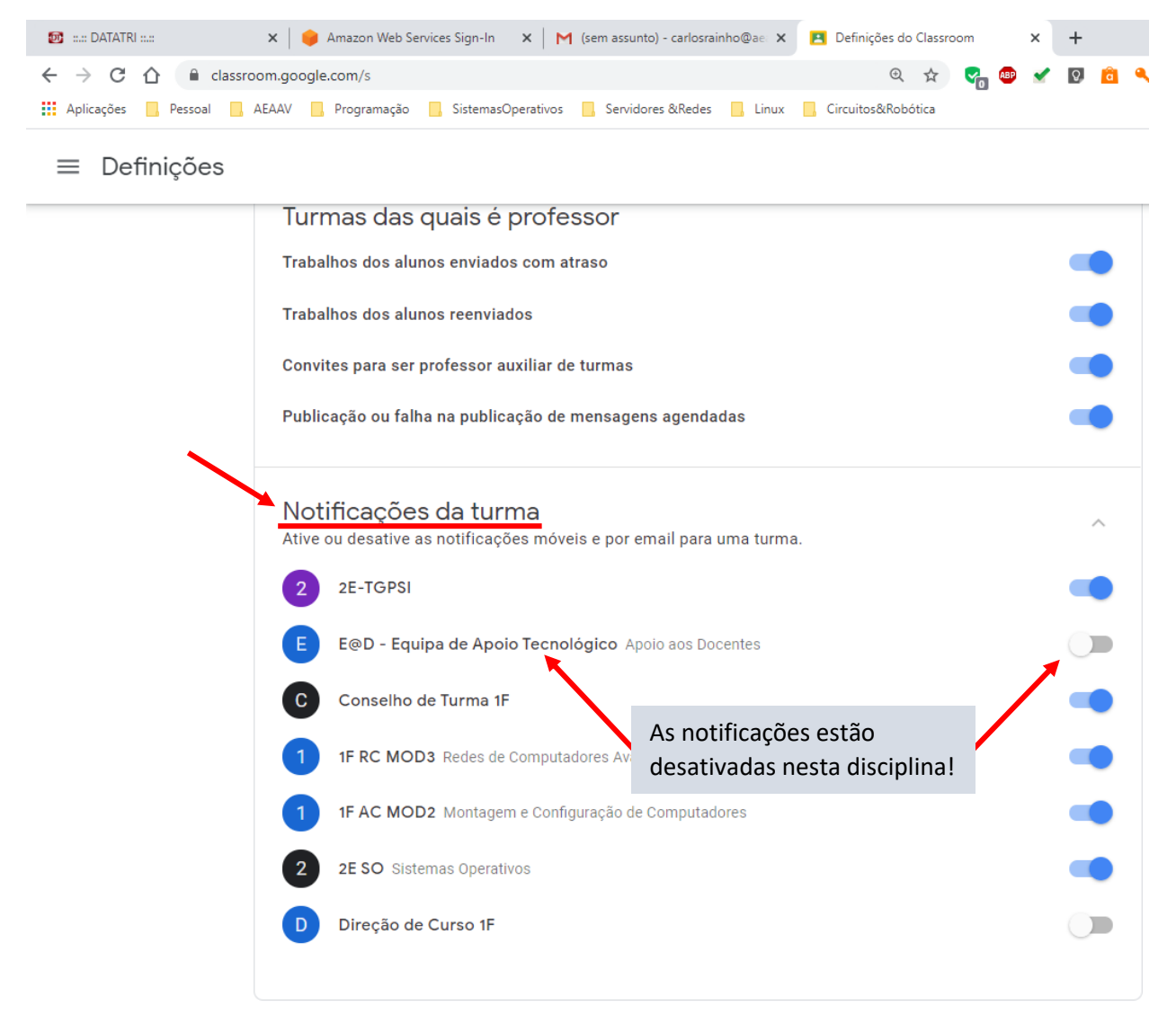